## **Student Registration Instructions**

1. Go to www.livetext.com and click on the **PURCHASE/REGISTER** tab at the top of the LiveText homepage.

| LIVETE)                        | by Watermark™                                                                                                    | Demo Visitor Pass                                                       | Login   Register   Buy |
|--------------------------------|----------------------------------------------------------------------------------------------------|-------------------------------------------------------------------------|------------------------|
| Li<br>aı                       | iveText and<br>re now Wate                                                                                                    | Taskstrea<br>ermark!                                                    | am-TK20                |
| In 20<br>The I<br>Lear<br>with | 017, LiveText joined forces with T<br>Companies are now united unde<br>In about Watermark's mission to<br>I better data for learning. | askstream-Tk20.<br>er a new name: Watermark.<br>empower educators and s | tudents                |
|                                | Learn More                                                                                                    |                                                                         |                        |

2. Click the Select This Option button under Purchase Membership

| .I VE î EA I.                                                                                                    | by Watermark™                                                | Demo Visitor Pas               | s Login   Register   B                                                                   |
|----------------------------------------------------------------------------------------------------|--------------------------------------------------------------|--------------------------------|------------------------------------------------------------------------------------------|
| Username                                                                                                    |                                                              |                                |                                                                                          |
| Password                                                                                                    |                                                              |                                |                                                                                          |
|                                                                                                    |                                                              |                                |                                                                                          |
| Sign In                                                                                                    |                                                              |                                |                                                                                          |
| Sign In Forgot Your Password?                                                                                                    |                                                              |                                |                                                                                          |
| Sign In<br>Forgot Your Password?<br>equest for Services                                                                                                    |                                                              |                                |                                                                                          |
| Sign In<br>Forgot Your Password?<br>equest for Services<br>Institutional or Bookstore                                                                                                  | Purchase Membe                                               | ership                         | Register Membership                                                                      |
| Sign In<br>Forgot Your Password?<br>equest for Services<br>nstitutional or Bookstore<br>Purchase Request<br>f you're an institutional representa<br>iookstore buyer, please complete t | Durchase Member<br>Purchase your LiveTe<br>directly, online. | <b>ership</b><br>xt membership | <b>Register Membership</b><br>If you have a key code, found in the<br>membership package |

## 3. Choose the \$139 version.

| LIVETEXT. by Watermark ™              | Demo        | Visitor Pass              | Login       | Register | Buy |   |
|---------------------------------------|-------------|---------------------------|-------------|----------|-----|---|
| Select Your 7-Year Student Membership | agree to ti | he <u>Terms of Serv</u> i | <u>ce</u> . |          |     |   |
| 📽 watermark                           |             |                           |             |          |     | > |

| Vate   | rmark | Insi | ights | LLC. | 71 | West  | 23rd  | Street | NY.  | NY | 10010. | USA |  |
|--------|-------|------|-------|------|----|-------|-------|--------|------|----|--------|-----|--|
| To Lea | arn m | ore. | visit | www  | .w | atern | narki | nsight | 5.00 | m  |        |     |  |

Fill in the remainder of the textboxes with the appropriate information. Make sure to enter your ASU email, birthdate, and ASU ID number correctly as these are the pieces of information that align your account with your ASU courses.

| STEP 3 Create Your Live Text Account                                    |                                                                       |  |  |  |  |
|-------------------------------------------------------------------------|-----------------------------------------------------------------------|--|--|--|--|
| Create Username (Must contain at least 4 characters, case insensitive)  |                                                                       |  |  |  |  |
| Choose a Password (Must be at least 6 characters and conta              | sin two of these: unnercesse letters lowercesse letters and numerals) |  |  |  |  |
|                                                                         | In the orthese, uppercase retters, rowercase retters, and numerality  |  |  |  |  |
| Enter Password                                                          | Confirm Password                                                      |  |  |  |  |
|                                                                         |                                                                       |  |  |  |  |
| Security Question                                                       |                                                                       |  |  |  |  |
| Answer (May not be same as hint. 1 character minimum, case insensitive) | ) Hint (May not contain answer. Should allow you to remember answer)  |  |  |  |  |
|                                                                         |                                                                       |  |  |  |  |

I hereby verify that the above information that I have entered is correct and that I have read, understand fully, and agree to the <u>Terms of Service</u>.

Almost done! Continue to Billing

| STEP 4 Credit Card and            | d Billing Information          |               |
|-----------------------------------|--------------------------------|---------------|
| LiveText Student Membership       | Standard Edition               | Total \$98.00 |
| Credit Card                       |                                |               |
| ïrst Name (as appears on card)    | Last Name (as appears on       | card)         |
| Card Type                         | Account Number                 |               |
| 01  2012  Expiration Date (M/Y)   | Security Code (CVV) <u>Wha</u> | ťs this?      |
| Billing Address                   |                                |               |
| Address Line 1 (ex. 1234 Oak St.) |                                |               |
| Address Line 2 (ex. Apt B.)       |                                |               |
| City                              |                                |               |
| United States                     | ✓ Arkansas                     | -             |
| Country                           | State / Territory              |               |
| Postal / Zip Code                 | Phone Number (555-555-         | 5555)         |

Submit Billing and Create Account